# INSTRUCTIVO SOLICITUD DE REINTEGROS ONLINE

Esta modalidad es solamente para los reintegros cubiertos por YPF OS

LOS REINTEGROS CON COBERTURA DE OSDE SE GESTIONAN A TRAVÉS DE LA APP OSDE – TRÁMITES – REINTEGROS

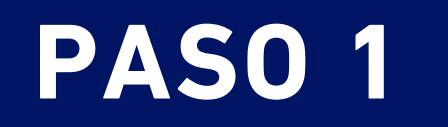

# Despúes de ingresar a la Página oficial de YPF OS

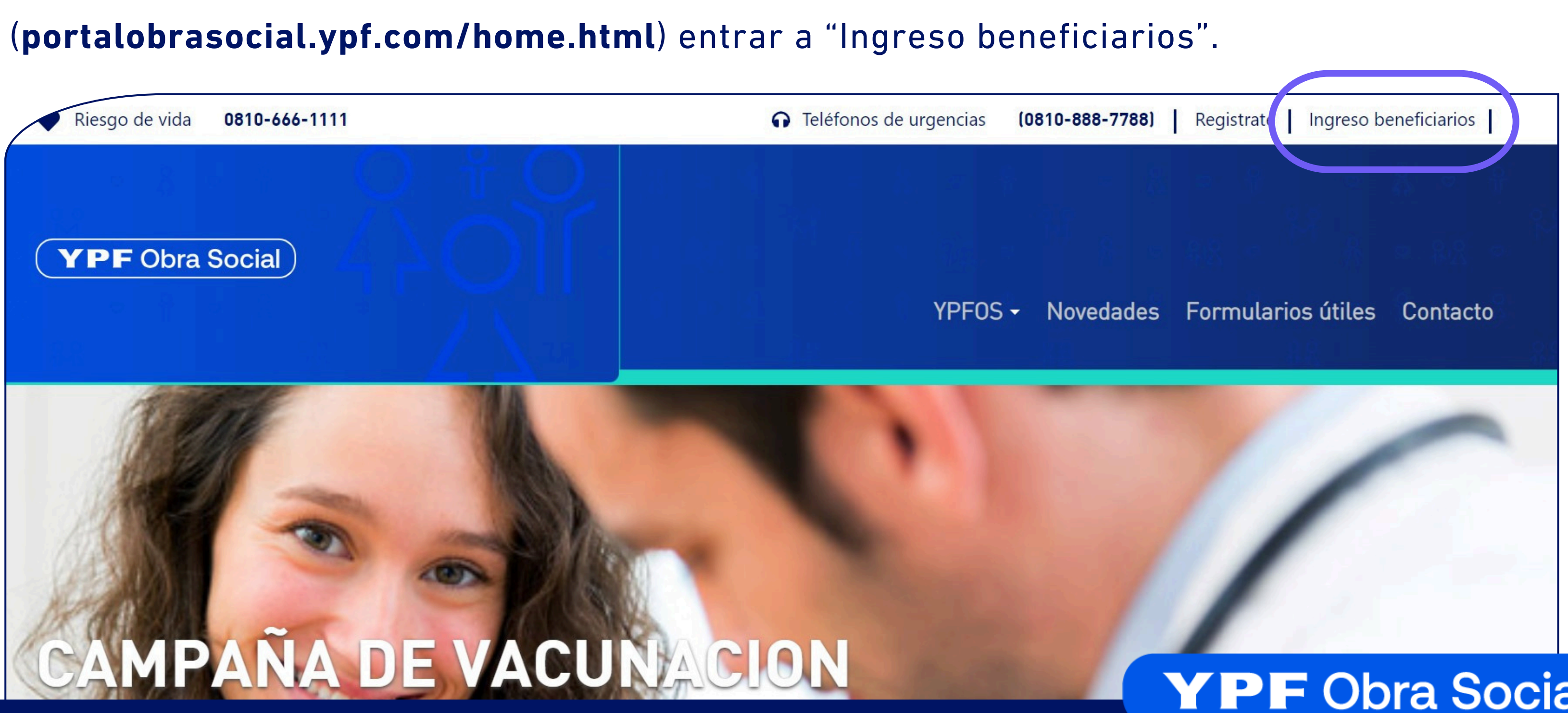

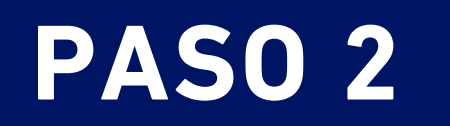

Si tenes usuario en la APP YPF utiliza el mismo mail y contraseña para loguearte en la web YPF OS.

**YPF** Obra Social

#### Exclusivo para beneficiarios

Email

.....

**A**INGRESAR

¿Olvidaste tu contraseña?

¿No tenés usuario?

🚑 CREAR USUARIO

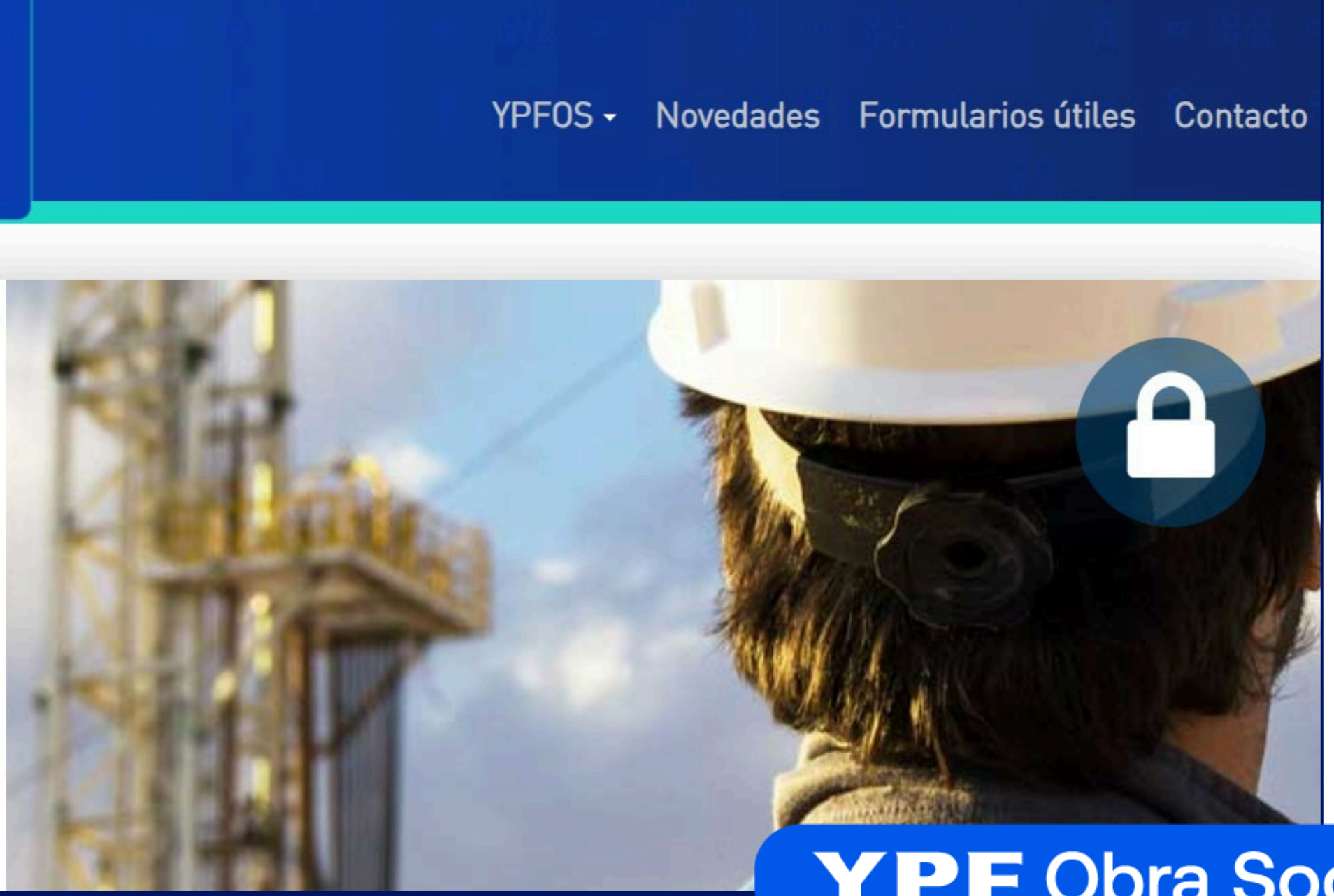

### **PASO 3**

Una vez logueado, desplegá el menú dónde aparece tu usuario en el margen superior derecho y hacé click en "Solicitud de reintegro".

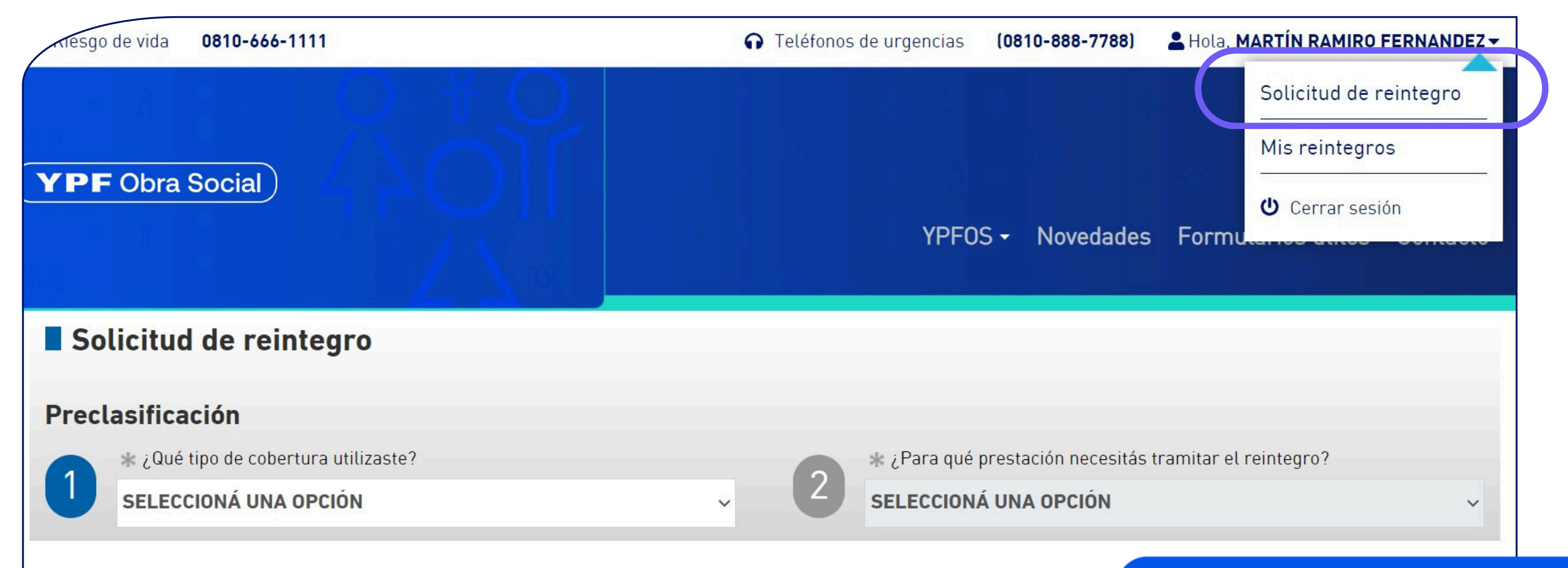

# PASO 4

#### **Completá los datos**

solicitados en el formulario.

#### Una vez que completes el formulario, haces click en

#### Enviar solicitud de reintegro

#### ¡Y LISTO!

| ecl | asificación                          |
|-----|--------------------------------------|
|     | ⊯ ¿Qué tipo de cobertura utilizaste? |
|     | SELECCIONA UNA OPCION                |

|                                                         |         |                       | YPFOS - Noveda                               | des Formularios útiles             |  |
|---------------------------------------------------------|---------|-----------------------|----------------------------------------------|------------------------------------|--|
| licitud de reintegro                                    |         |                       |                                              |                                    |  |
| asificación                                             |         |                       |                                              |                                    |  |
| * ¿Qué tipo de cobertura utilizaste?                    |         | 0                     | <mark>∦ ¿</mark> Para qué prestación necesit | ás tramitar el reintegro?          |  |
| SELECCIONA UNA OPCION                                   | × 1     | 2                     | SELECCIONA UNA OPCION                        |                                    |  |
| ciente que recibió la prestación                        |         |                       |                                              |                                    |  |
| Nombre                                                  |         |                       | Tipo de documento Número de docu             |                                    |  |
| eccioná una opción                                      | ~       | -                     |                                              |                                    |  |
| turas a reintegrar<br>Datos de la factura \$ Fecha: dd/ | mm/aaaa |                       |                                              | O AG                               |  |
| k Tipo de comprobante                                   |         | 1                     | <u></u>                                      |                                    |  |
| Seleccioná una opción 🗸                                 |         |                       | Nombre del prestador                         | Tipo de comprob<br>Nº: 00000-00000 |  |
| Número de comprobante 🥢 Fecha del comprobante           |         | Dirección<br>Teléfono |                                              | Fecha: dd/mm/a<br>CUIT: 00-000000  |  |
|                                                         |         |                       |                                              |                                    |  |
| 🖟 CUIT del proveedor                                    |         |                       |                                              |                                    |  |

|                                                         |         |                       | YPFOS - Noveda                               | des Formularios útiles             |  |
|---------------------------------------------------------|---------|-----------------------|----------------------------------------------|------------------------------------|--|
| licitud de reintegro                                    |         |                       |                                              |                                    |  |
| asificación                                             |         |                       |                                              |                                    |  |
| * ¿Qué tipo de cobertura utilizaste?                    |         | 0                     | <mark>∦ ¿</mark> Para qué prestación necesit | ás tramitar el reintegro?          |  |
| SELECCIONA UNA OPCION                                   | × 1     | 2                     | SELECCIONA UNA OPCION                        |                                    |  |
| ciente que recibió la prestación                        |         |                       |                                              |                                    |  |
| Nombre                                                  |         |                       | Tipo de documento Número de docu             |                                    |  |
| eccioná una opción                                      | ~       | -                     |                                              |                                    |  |
| turas a reintegrar<br>Datos de la factura \$ Fecha: dd/ | mm/aaaa |                       |                                              | O AG                               |  |
| k Tipo de comprobante                                   |         | 1                     | <u></u>                                      |                                    |  |
| Seleccioná una opción 🗸                                 |         |                       | Nombre del prestador                         | Tipo de comprob<br>Nº: 00000-00000 |  |
| Número de comprobante 🥢 Fecha del comprobante           |         | Dirección<br>Teléfono |                                              | Fecha: dd/mm/a<br>CUIT: 00-000000  |  |
|                                                         |         |                       |                                              |                                    |  |
| 🖟 CUIT del proveedor                                    |         |                       |                                              |                                    |  |

# **REVISIÓN DEL ESTADO DE LA SOLICITUD**

### **PASO 1**

Ingresá nuevamente en el desplegable en el margen superior derecho y elegí "**Mis reintegros**".

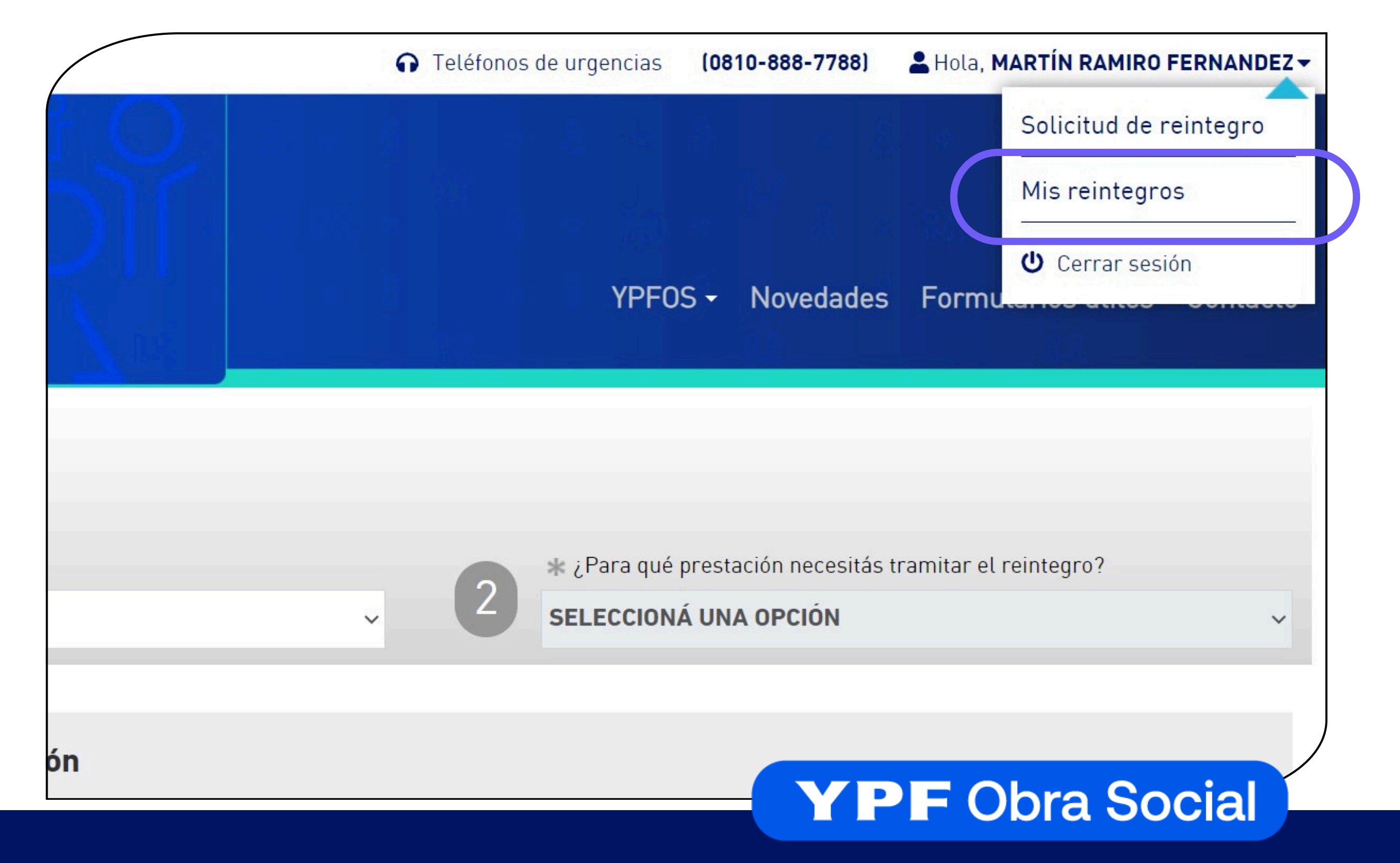

## **PASO 2**

#### Vas a poder filtrar por fecha para encontrar la solicitud rápidamente.

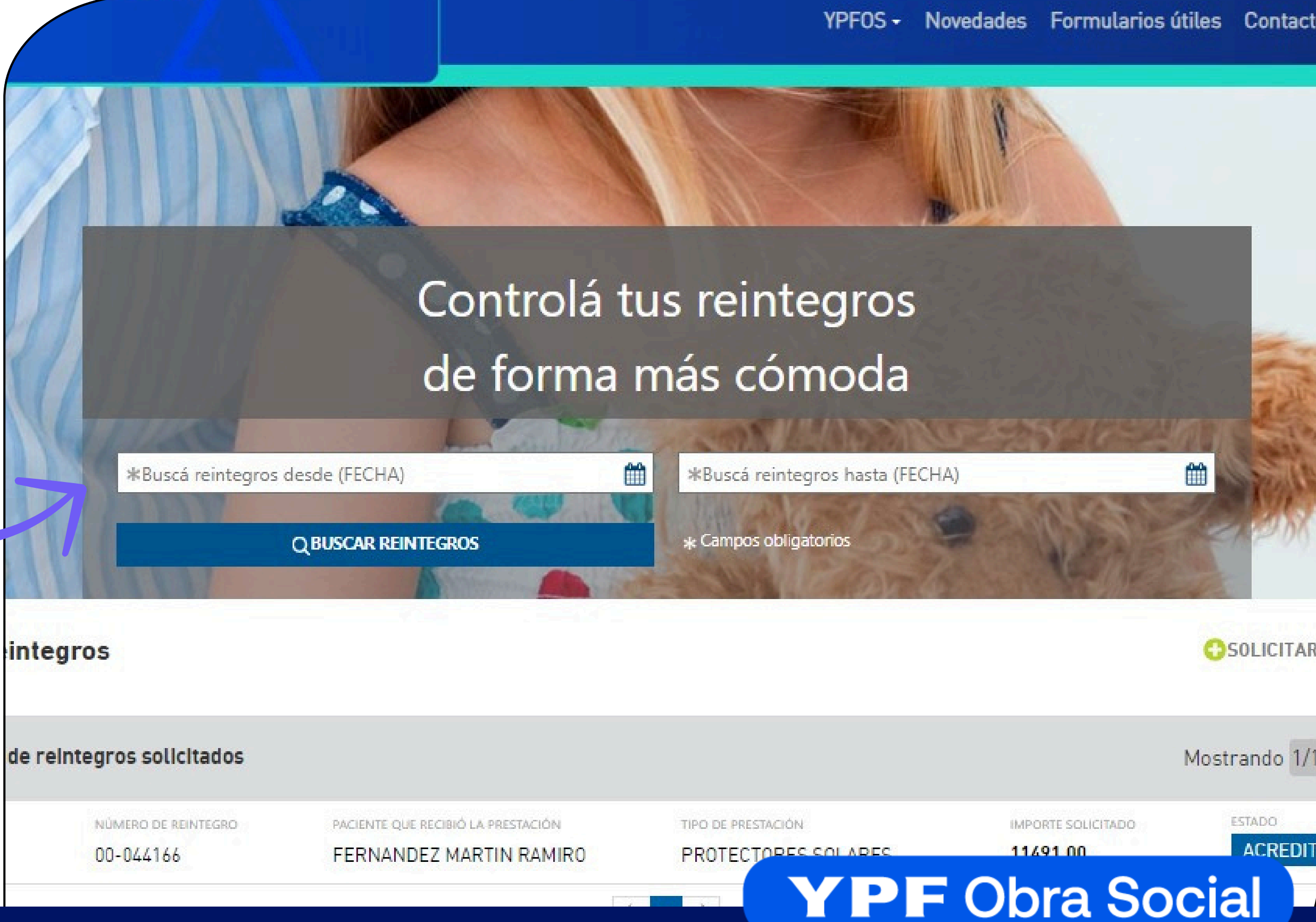

#### En "LISTADOS DE REINTEGROS SOLICITADOS" aparecerán tus

solicitudes de reintegro, y el estado de la mismas.

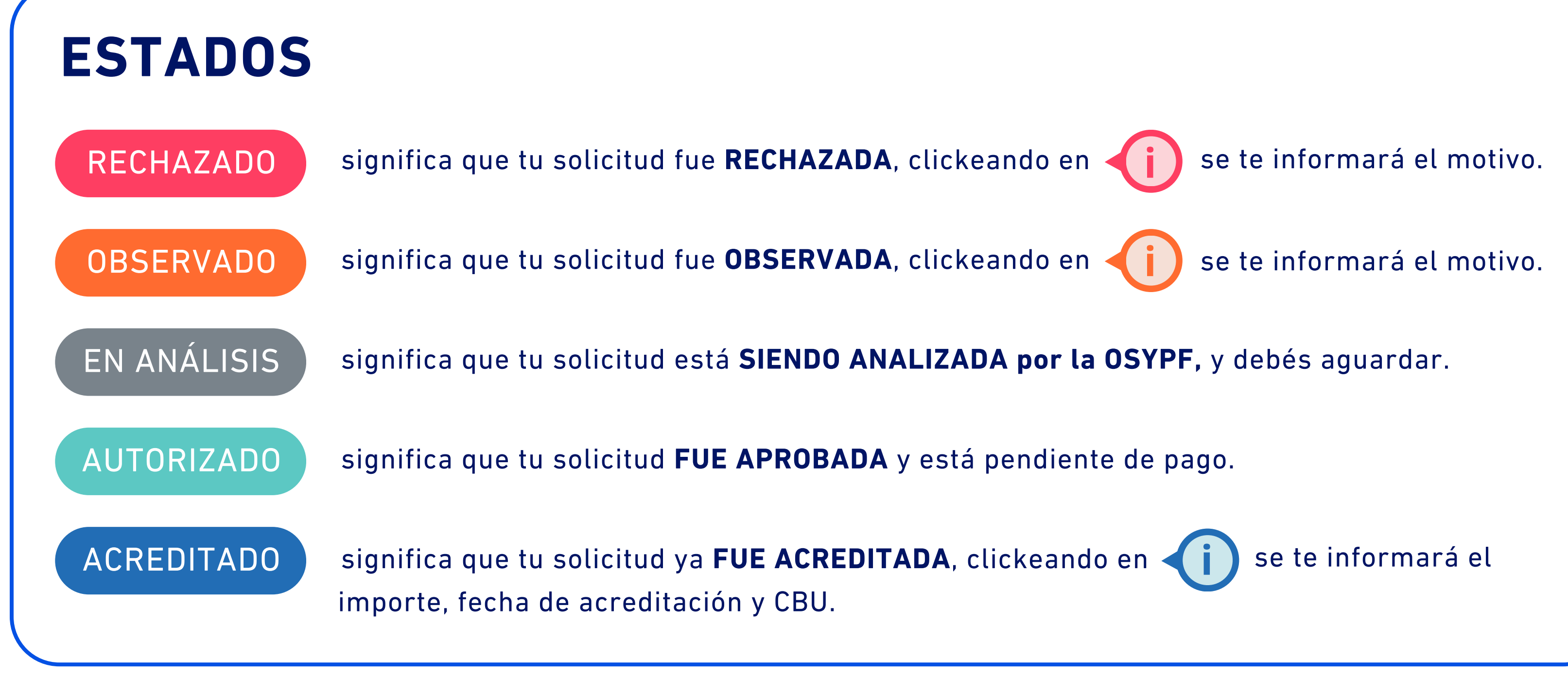

### ¿Cómo consulto los montos de reintegro de mi plan?

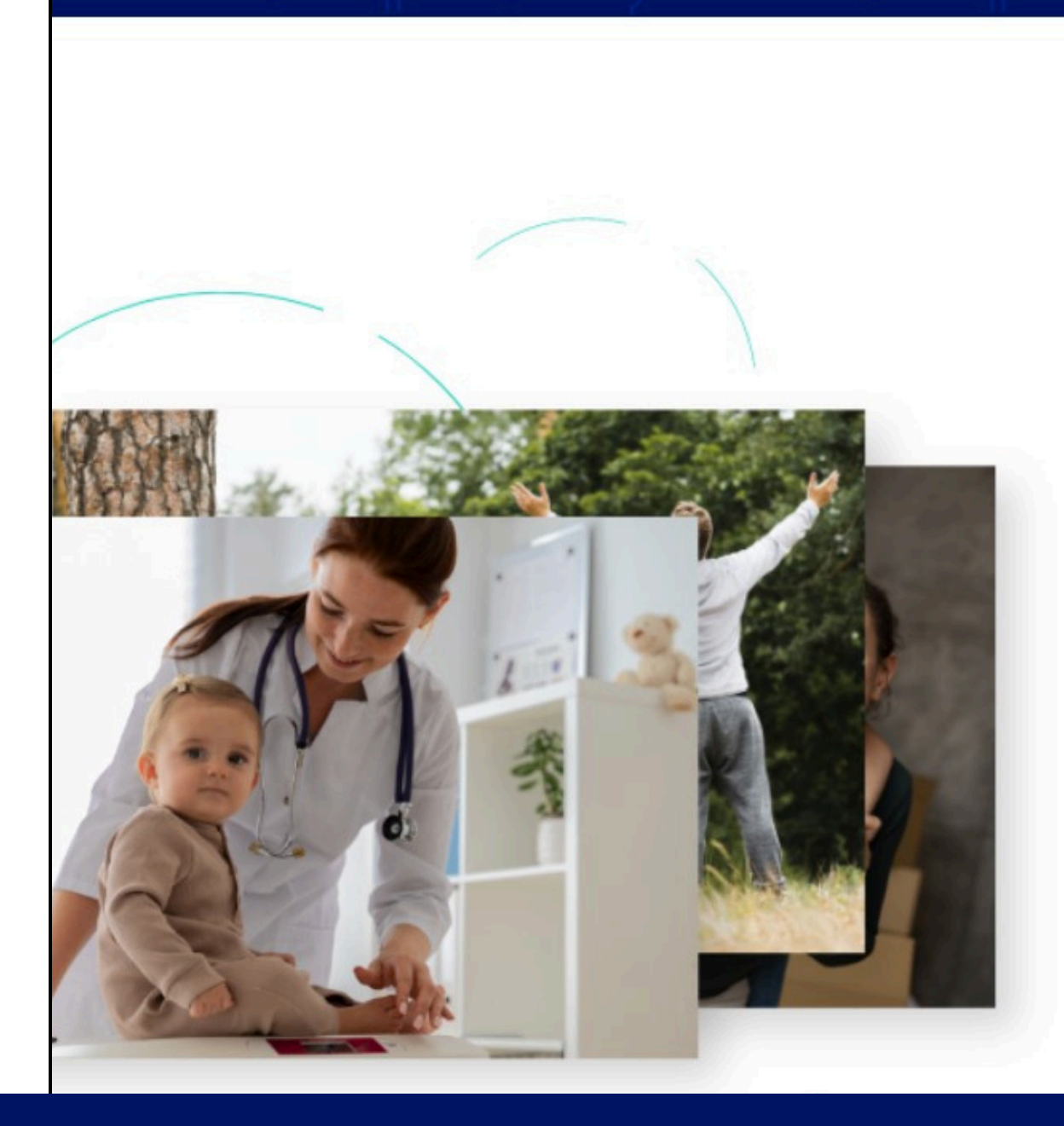

#### Coberturas y reintegros

Encontrá los topes a las prestaciones y la documentación necesaria para su reintegro

| . ) | ia v | Seleccione una provincia |
|-----|------|--------------------------|
|     | a    | Seleccione una provincia |
| /   |      |                          |
| -   |      |                          |

DESCARGAR

Para conocer los topes de reintegro ingresá a la web, logueate y desde la home, si scroleas hasta el final, **vas a poder consultar los montos de reintegro.** 

### CONOCÉ LAS **PRÁCTICAS CON COBERTURA A TRAVÉS DE REINTEGRO** Y TAMBIÉN:

- Importe.
- Donde se tramita.
- Documentación a presentar.

#### SEGÚN TU PLAN YPFOS

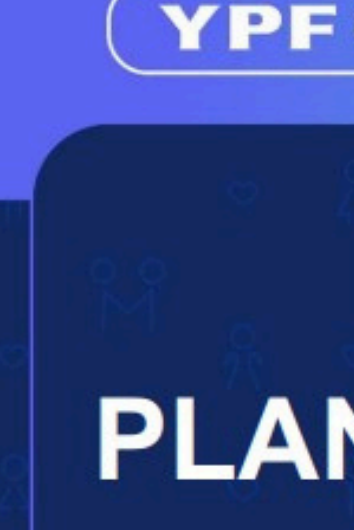

#### PRINCIPALES PRÁCTICAS CON COBERTURA A TRAVÉS DE REINTEGRO (PLAN YPFOS 310)

| Prestaciones Médicas                                                                                  | Importe   | ¿Dónde se tramita?         | Documentación a Presentar                                  |
|----------------------------------------------------------------------------------------------------|-----------|----------------------------|------------------------------------------------------------|
| Consulta Médica en consultorio                                                                        | \$9.408   | App OSDE / www.osde.com.ar | Factura con validez fiscal.                                |
| Complemento Consulta Médica Interior del país (*)                                                     | \$7.000   | www.osypf.com.ar           | Factura con validez fiscal.                                |
| Salud Mental (30 sesiones cada 4 años por integrante de grupo familiar)                               | \$5.796   | App OSDE / www.osde.com.ar | Factura con validez fiscal.                                |
| Reintegro complementario Salud Mental a cargo de OSYPF (***)                                          | \$5.000   | www.osypf.com.ar           | Factura con validez fiscal.                                |
| Cobertura de un Anteojo completo o lentes de contacto<br>(Beneficio cada 2 años o cambio de dioptría) |           |                            |                                                            |
| Anteojos Cerca                                                                                        | \$61.869  | www.osypf.com.ar           | Factura con validez fiscal y Prescripción Médica.          |
| Anteojos Lejos                                                                                        | \$61.869  | www.osypf.com.ar           | Factura con validez fiscal y Prescripción Médica.          |
| Anteojos Multifocales                                                                                 | \$112.781 | www.osypf.com.ar           | Factura con validez fiscal y Prescripción Médica.          |
| Lentes de Contacto                                                                                    | \$76.278  | www.osypf.com.ar           | Factura con validez fiscal y Prescripción Médica.          |
| Prótesis Odontológicas                                                                                |           |                            |                                                            |
| Implante oseo integrado (incluye corona sobre implante)                                               | \$260.798 | www.osypf.com.ar           | Factura con validez fiscal + Rx Pre y Post Operatoria (**) |
| Incrustación estética                                                                                 | \$80.972  | www.osypf.com.ar           | Factura con validez fiscal + Rx Pre y Post Operatoria (**) |
| Perno                                                                                                 | \$30.651  | www.osypf.com.ar           | Factura con validez fiscal + Rx Pre y Post Operatoria (**) |
| Corona de porcelana                                                                                   | \$95.261  | www.osypf.com.ar           | Factura con validez fiscal + Rx Pre y Post Operatoria (**) |
| Placa de descanso / miorrelajante                                                                     | \$48.746  | www.osypf.com.ar           | Factura con validez fiscal.                                |

Por consultas de otras prácticas de reintegros contactarse con nuestra casilla exclusiva de atención al afliado: asesoramientosypf@osde.com.ar (\*) Beneficio exclusivo para interior del país. Excepto CABA y provincia de Buenos Aires. (\*\*) El reintegro se gestiona una vez finalizado el tratamiento (con las coronas definitivas ya instaladas en boca) a través de la Social YPF.

(\*\*\*) El Reintegro complementario de salud mental aplica a los afiliados en relación de dependencia (excluye a los beneficia

#### **YPF** Obra Social

# **PLAN YPFOS 310**

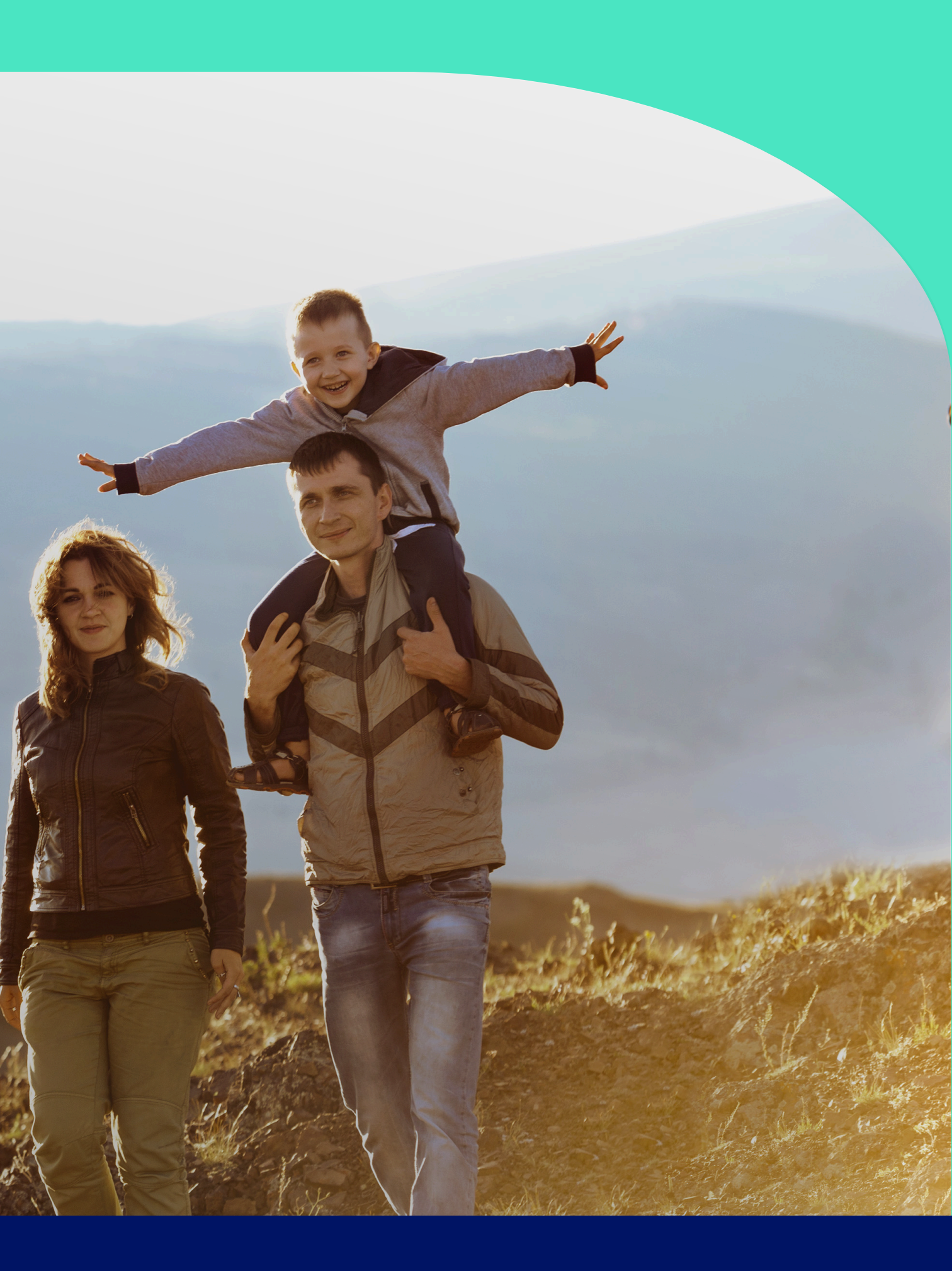